MDEC

To request a waiver, refer to the MDEC Policies & Procedures manual located at this web address: https://www.mdcourts.gov/sites/default/files/import/mdec/pdfs/manualh5.pdf.

## Sign in to Maryland Odyssey File and Serve

- 1. Open a web browser, type <u>https://maryland.tylerhost.net/OfsWeb</u> in the address bar and press **Enter**.
- 2. At the Maryland Odyssey File and Serve screen, click Sign In.

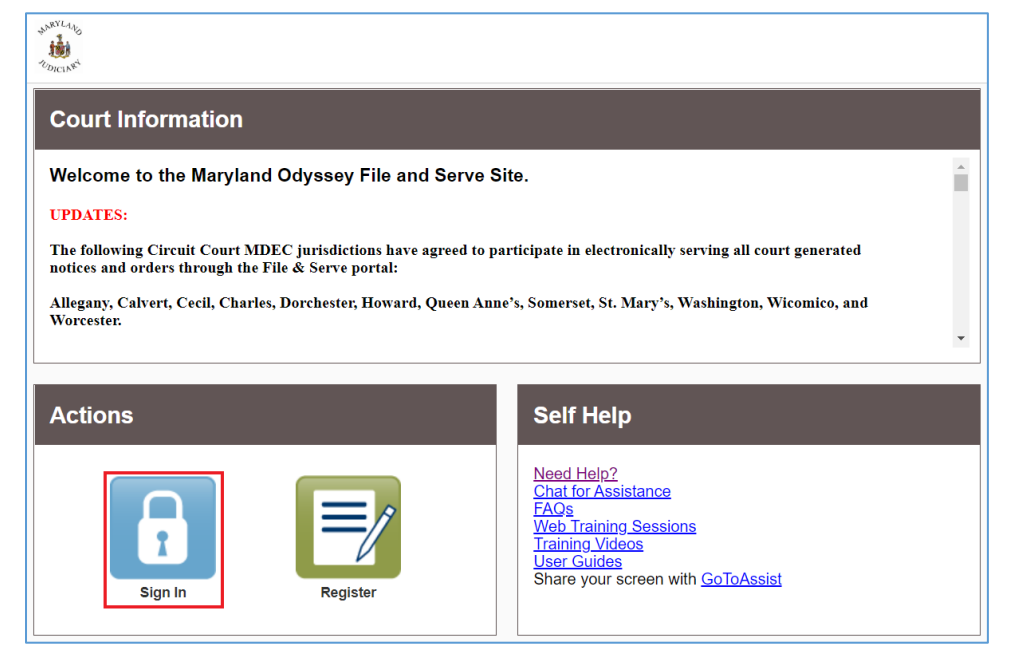

- 3. Sign in using the email and password you created when signing up for Maryland Odyssey File and Serve.
- 4. Click on the Actions button in the top right of your screen.
- 5. Click on the **Payment Accounts** menu item in the dropdown menu.

| iler Dashboard       |                                     | Dashboard<br>Start a New Case            |
|----------------------|-------------------------------------|------------------------------------------|
| ly Filing Activity 🧕 | New Filing                          | File Into Existing Cas<br>Filing History |
| Pending              | Start a New Case ? Use a Template ? | Service Contacts                         |
| Accepted             | File into Existing Case             | Bookmarks<br>Reports                     |
| Returned             |                                     | Contact Information                      |
| Drafts               | Need neip getting started?          |                                          |
| Served               |                                     | Help                                     |
| View All             |                                     |                                          |

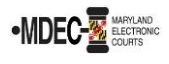

6. From the Payment Accounts screen, click the **Add Payment Account** button to open two new input fields: **Payment Account Name** and **Payment Account Type**.

| Payment Accour                                                             | nts                                                                                        |        |                                                                                                    |
|----------------------------------------------------------------------------|--------------------------------------------------------------------------------------------|--------|----------------------------------------------------------------------------------------------------|
| You will be able to subm<br>• Add a Payment Ac<br>Click on the Actions Mer | t filings after you complete the following<br>count ?<br>u above to add a Payment Account. | r.     | Very Carlo V Fill Indian (Carlo Very Carlo Very Carlo V |
| Add Payment Account                                                        |                                                                                            |        |                                                                                                    |
| Payment Account Name                                                       | Payment Account Type                                                                       | Active |                                                                                                    |
|                                                                            |                                                                                            |        |                                                                                                    |
| H 4 0 > H                                                                  |                                                                                            |        | No items to display 🗘                                                                                                    |
| Payment Account Name                                                       |                                                                                            |        |                                                                                                    |
| Payment Account Type Click to select Payment Acc                           | ount Type                                                                                  |        |                                                                                                    |
|                                                                            |                                                                                            |        | Undo Save Changes                                                                                                    |

- 7. Enter a name for your new Payment Account in the **Payment Account Name** field.
- 8. Click on the arrow under the **Payment Account Type** field to expand the menu and choose the **Waiver** option.

| Payment Account Type                 |   |  |
|--------------------------------------|---|--|
| Click to select Payment Account Type |   |  |
|                                      | Q |  |
| Click to select Payment Account Type |   |  |
| Credit Card                          |   |  |
| eCheck                               |   |  |
| Waiver                               |   |  |

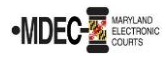

9. Click the Save Changes button to save your waiver payment account settings.

| H 4 0 F FI             | No items to display | Ċ   |
|------------------------|---------------------|-----|
| Payment Account Name   |                     |     |
| Waiver Account         |                     |     |
| Payment Account Type 🧿 |                     |     |
| Waiver                 |                     |     |
|                        |                     |     |
|                        | Undo Save Chang     | jes |

10. Your new payment account will now appear in the **Payment Account** list.

| Payment Account      | S                    |        |             |
|----------------------|----------------------|--------|-------------|
|                      |                      |        |             |
| Payment Account Name | Payment Account Type | Active |             |
| Waiver Account       | Waiver               | Yes    | Actions 🔻 🍐 |